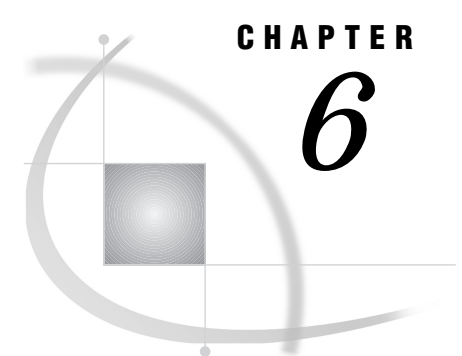

# **Using the Result Manager**

Chapter Overview 69 Accessing the Result Manager Window 69 Organizing the Entries in the Result Manager Window 70 Searching for Entries 70 Sorting Entries 70 Using Commands to Manipulate Entries 71 Exiting the Result Manager 71

# **Chapter Overview**

The Result Manager is a powerful tool for managing your saved results, such as SAS/ ASSIST tasks, SAS output, programming code, logs, reports, and Structured Query Language (SQL) code and queries. This chapter describes some of the SAS/ASSIST Result Manager's capabilities.

# Accessing the Result Manager Window

To access the Result Manager, follow this selection path:

Tools 

Result Manager

The Result Manager window appears with a list of all the entries you have named and saved to your default catalog.

Display 6.1 Result Manager Window

| File View Tools Help         Catalog: SASUSER.PRIVATE       Name:       Type: ALL         Row: 1       to 3       of 3         Cmd Name       Description       Type          HOUSEBAR       Average Square Footage Bar Chart       ASSIST          HOUSEBAR       Average Square Footage Bar Chart       ASSIST       5/20/98          HOUSTABL       House Price Statistics       ASSIST       5/20/98       5/20/98 |                                       | SAS/ASSIST: Result Manager                                                        |                            | <b>6</b> 1                    |
|----------------------------------------------------------------------------------------------------|---------------------------------------|-----------------------------------------------------------------------------------|----------------------------|-------------------------------|
| Catalog: SASUSER.PRIVATE Name: Type: ALL<br>Row: 1 to 3 of 3<br>Cmd Name Description Type Date<br>- HOUSEBAR Average Square Footage Bar Chart ASSIST 5/20/98<br>- HOUSRPT Houses Table Report ASSIST 5/20/98<br>- HOUSTABL House Price Statistics ASSIST 5/20/98                                                                                                    | <u>File View T</u> ools <u>H</u>      | elp                                                                               |                            |                               |
| Cmd     Name     Description     Type     Date        HOUSEBAR     Average Square Footage Bar Chart     ASSIST     5/20/98        HOUSRPT     Houses Table Report     ASSIST     5/20/98        HOUSTABL     House Price Statistics     ASSIST     5/20/98                                                                                                    | Catalog: SASU                         | JSER.PRIVATE Name:<br>Row: 1                                                      | Type: .<br>to 3            | ALL<br>of 3                   |
| <ul> <li>HOUSEBAR Average Square Footage Bar Chart ASSIST 5/20/98</li> <li>HOUSRPT Houses Table Report ASSIST 5/20/98</li> <li>HOUSTABL House Price Statistics ASSIST 5/20/98</li> </ul>                                                                                                    | Cmd Name                              | Description                                                                       | Туре                       | Date                          |
|                                                                                                    | — HOUSEBAR<br>— HOUSRPT<br>— HOUSTABL | Average Square Footage Bar Chart<br>Houses Table Report<br>House Price Statistics | ASSIST<br>ASSIST<br>ASSIST | 5/20/98<br>5/20/98<br>5/20/98 |

Note that you can also invoke the Result Manager from the WorkPlace Menu by selecting the **Results** button and then **Result Manager...** 

### **Organizing the Entries in the Result Manager Window**

There are two ways to organize the entries in the Result Manager window: searching and sorting.

#### **Searching for Entries**

You can search for particular saved entries by editing the Name field and, as shown in the following examples, using pattern-matching characters %, \*, and \_. Note that the percent sign (%) and the asterisk (\*) can be used to indicate one or more characters. The underscore (\_) indicates only one character.

- □ Type AI% for one or more entries that start with AI of the type displayed.
- □ Type **\*NE** for one or more entries that end with NE of the type displayed.
- □ Type **%IR**% for one or more entries that contain IR of the type displayed.
- □ Type **T**\_\_\_\_\_N for a seven-letter entry name that starts with T and ends with N. (Note that there are five underscores between the first letter and the last letter.)
- □ Type \_ \_ \_ (four underscores) to list only those entries whose names contain four characters or fewer.

To restore the display to a full listing of saved entries, type % or \* in the Name field.

#### **Sorting Entries**

You can sort the contents of the Result Manager window by Name, Description, Date, or Type. To sort the entries, follow this selection path:

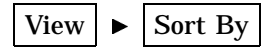

A menu of available sorting parameters appears. Select the parameter by which you wish to sort the entries. Note that if you sort by **Date**, the most recent entries appear at the top of the list.

# **Using Commands to Manipulate Entries**

You can process a Result Manager entry by entering the following commands in the field to the left of each entry in the Result Manager window and then pressing ENTER. Each command enables you to perform an action. Because entries in the Result Manager window can be of several different types, not all commands are available for all entries.

| ?      | displays a list of available commands. You can then select a command from the list to execute the command. |
|--------|----------------------------------------------------------------------------------------------------|
| E or S | opens the program for editing, allowing you to make any necessary changes                                  |
| В      | browses the entry                                                                                          |
| x      | executes the program                                                                                       |
| D      | deletes the entry                                                                                          |
| v      | verifies deletion of the entry (use after you have entered D to delete the entry)                          |
| R      | renames the entry                                                                                          |
| P      | prints the entry                                                                                           |
| с      | makes a copy of the entry                                                                                  |
| F      | files or saves the entry to an external file that you specify                                              |
| L      | submits the program for batch execution — available under OS/390 only                                      |

# **Exiting the Result Manager**

When you are finished using the Result Manager, follow this selection path to return to the window from which you invoked the Result Manager:

File 
File 
File

#### 72 Exiting the Result Manager $\triangle$ Chapter 6

The correct bibliographic citation for this manual is as follows: SAS Institute Inc., *Getting Started with the SAS System Using SAS/ASSIST Software, Version 8*, Cary, NC: SAS Institute Inc., 1999. pp. 196

Getting Started with the SAS System Using SAS/ASSIST Software, Version 8

Copyright © 1999 by SAS Institute Inc., Cary, NC, USA.

ISBN 1-58025-460-8

All rights reserved. Printed in the United States of America. No part of this publication may be reproduced, stored in a retrieval system, or transmitted, in any form or by any means, electronic, mechanical, photocopying, or otherwise, without the prior written permission of the publisher, SAS Institute Inc.

**U.S. Government Restricted Rights Notice.** Use, duplication, or disclosure of the software by the government is subject to restrictions as set forth in FAR 52.227-19 Commercial Computer Software-Restricted Rights (June 1987).

SAS Institute Inc., SAS Campus Drive, Cary, North Carolina 27513.

1st printing, October 1999

 $SAS^{\circledast}$  and all other SAS Institute Inc. product or service names are registered trademarks or trademarks of SAS Institute Inc. in the USA and other countries.  $^{\circledast}$  indicates USA registration.

The Institute is a private company devoted to the support and further development of its software and related services

 $DB2^{\circledast}$  and  $OS2^{\circledast}$  are registered trademarks or trademarks of International Business Machines Corporation.  $^{\circledast}$  indicates USA registration.

Other brand and product names are registered trademarks or trademarks of their respective companies.